# 预开票据系统使用流程

### 一、登录系统

用户登录财务网站(校园网-机构设置-财务处)(http://finance.upc.edu.cn/)后,点击右侧【缴费及票据】,显示如下。

|                   |                          |            |                    |             |             |        |                                                                                                    |                  |                  |          |        | defending of           |             |  |
|-------------------|--------------------------|------------|--------------------|-------------|-------------|--------|----------------------------------------------------------------------------------------------------|------------------|------------------|----------|--------|------------------------|-------------|--|
|                   |                          | 首页         |                    | ŧЛ          | は物設す        | x      | 制成法规                                                                                                    | 通知公告             | 科研到账查询           | 信息查询     | 下載中    | 心   服药指                | \$1         |  |
|                   | 20                       | 17年1       | 1月3日               | 星期          | 1.          |        | 通知                                                                                                    | 公告               |                  |          |        |                        | 0. 10 2     |  |
|                   | 3                        | 6 3        | 7                  | 教学周         | 8           |        | • 关于科研理想                                                                                                    | の                | 体现现的前面           | 2017-    | 10-18  | 田系統直通车                 |             |  |
|                   |                          |            |                    |             |             |        | ▶ 关于2017年月                                                                                                    | 8合计人员继续教育        | 通知               | 2017-    | 09-30  | THREAD IN T            |             |  |
|                   | 公历                       | 2017       | • 年                | 11 •        | Я           |        | ▶关于启用新利                                                                                                    | 总结的通知            |                  | 2017-    | 07-26  | 财务信息查                  | 御           |  |
| EF.               | -                        | -          | ) <u> </u>         | 29          | Б           | 15     | ▶ 关于报送201                                                                                                    | 8年设备购置计划的        | 紧急通知             | 2017-    | 07-10  | 公积金查讨                  | 10          |  |
|                   |                          |            | 1                  | 2           | 3           | 4      | 关于住房公利                                                                                                    | 贝金支取的说明          |                  | 2017-    | 07-01  | 同上薪酬申                  | 报           |  |
| 5                 | 6                        | 7          | 8                  | 9           | 10          | 11     | ▶关于"国家和                                                                                                    | 员务总局关于增值税        | 发票开具有关问题的公告"     | (2 2017- | -06-30 | FL ZIT Red BLK THE VER |             |  |
| 12                | 13                       | 14         | 15                 | 16          | 17          | 18     | ▶ 关于我校科社                                                                                                    | 刑财务信息公开的通        | <del>\$</del> 0  | 2017-    | -06-30 | A STATE OF A STATE     |             |  |
| 19                | 20                       | 21         | 22                 | 23          | 24          | 25     | ▶ 关于,自用离测                                                                                                    | 目体费网上查询系统        | 的说明              | 2017-    | 04-27  | 徽费及票1                  | .e          |  |
| 20                | 21                       | 20         | 27                 | 50          |             |        |                                                                                                    |                  |                  | HOR      |        | 网上自助报                  |             |  |
| 服务                | 指南                       |            |                    |             |             | HORE   | 工作和                                                                                                    | ある               |                  |          | 1      | 情绪地                    |             |  |
|                   |                          | a dinte    |                    | - a de la P | -           |        | ▶ 2018年公积分                                                                                                    | 法集体支积情况的说        | 8月               | 2016-    | 11-18  | IN ALDO                |             |  |
| PEN-C             | の田大子                     | ( 200590   | 1 (2) (2) (4)      | abjæk<br>o  | N CHU       |        | ▶ 建行龙卡信用                                                                                                    | 目卡分期购            | utu              | 06-11    | 工商银行   | 中国银行                   |             |  |
| 1.100             | LYPHC/                   | 30.444.1E  | 951131767<br>19430 | κ.          |             |        | <ul> <li>▶人民币升值会给全球经济带来风险</li> <li>2010-04-2</li> <li>▶中国人民银行决定上调存款准备全案</li> <li>2008-06-1</li> <li>&gt;5月份全国局民省海价格网比上涨7.7%</li> <li>2008-06-1</li> </ul> |                  |                  |          | 04-28  | 建设银行                   | 农业银行        |  |
| Definition of the | 9496-6194<br>( 412-2-494 | 11.951190  | 7649.              | 170.01      | ele a una a | 15.247 |                                                                                                    |                  |                  |          | 06-15  | 车营住房公和全                | 要免犯行        |  |
| 社会社               | 11211.00                 | The La DET | HIJ II T           | 4.811 102 1 | Weld: bet 1 | 2.44   |                                                                                                    |                  |                  |          | 06-12  | COMPANY AND A COURT    | re marre to |  |
| TOAT              | n/8-0-0r                 | Arabet >   | 12-0-2011          | THE TOO     | +           |        | ▶5月末發而供                                                                                                    | 应量增长约10% 存割      | <b>欧同比增长近20%</b> | 2000-    | 06-12  |                        |             |  |
| 1.4               | 09.2.4                   | - WII      |                    | 100/32      |             |        | <ul> <li>· 统计局: 篇月</li> </ul>                                                                                                    | 后国民经济仍将平稳        | 较快发展             | 2000-    | 06-05  |                        |             |  |
|                   |                          |            |                    |             |             |        | ▶ 2007年上半年                                                                                                    | <b>率商位津贴发放扣缴</b> | 个人所得税计算方法说明      | 2007-    | 07-06  |                        |             |  |
|                   |                          |            |                    |             |             |        |                                                                                                    |                  |                  |          |        |                        |             |  |

#### 进入数字石大身份认证平台,输入用户名和密码。

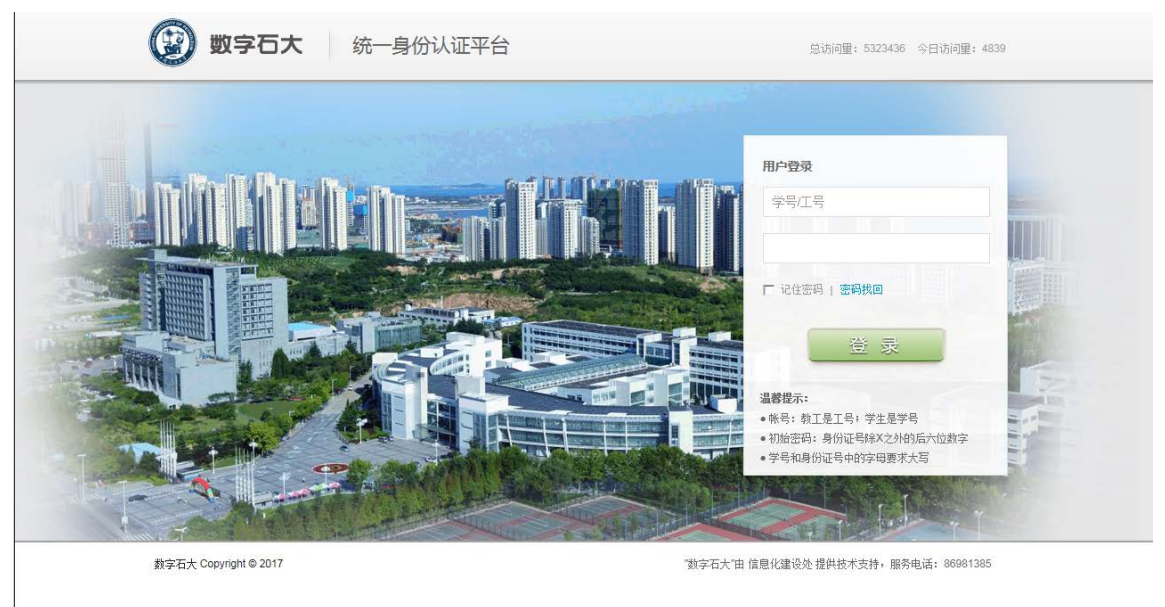

进入票据申领界面,显示如下。

| (2) * Ø /2 /2            | 大学(华东) 财务处<br>综合信息门户 |                            |      | U U U U U U U U U U U U U U U U U U U |
|--------------------------|----------------------|----------------------------|------|---------------------------------------|
| ERDA<br>E ARTA<br>E ARTA |                      |                            |      |                                       |
|                          | A 2550               |                            |      |                                       |
| -                        |                      |                            | Ø    |                                       |
|                          |                      | capmight 2013 中國石油大学(均东) 】 | б.Кя |                                       |

点击界面左侧【票据申领】或者右上角【预开票据】进入系统,如下图所示。

| 2181935 2183  | 8.91         |        |          |        |      |              |            |     |
|---------------|--------------|--------|----------|--------|------|--------------|------------|-----|
| 第号<br>總开操作员 🗣 | OX HEAL      |        |          |        |      |              |            |     |
| 121           | 2            |        |          | / 开意:( | 请外表  |              |            |     |
|               | jimmit c     |        |          |        |      |              |            |     |
|               | 中语号          |        |          |        |      |              |            |     |
|               | 対応的語         |        |          |        |      |              |            |     |
|               | PAR          |        |          |        |      |              |            |     |
|               | ORN T RR     |        |          |        |      |              |            |     |
|               |              |        |          |        |      |              |            |     |
|               | ф <b>ў</b> я | eijiDi | #8#2     | 对改造部   | Hove | жанд         | 丹微彩堂       | 83  |
|               | 4029         | -e40#  | 844X     | 27等业家  | Hove | 926462       | PRES       | 82  |
|               | 0.01         | edia   | 8442<br> | 27等业律  | Heve | X7.60        | <b>ABR</b> | 82  |
|               | 0.00         | -940M  | 8562<br> | 27等全部  | Have | жлө <u>р</u> | 76552      | 8.2 |

## 二、开票申请

进入系统后默认进入主页,即开票申请列表界面。点击【开票申请】进入申请业务处理。 详细说明如下:

2.1、点击【开票申请】按钮后显示"开票承诺书",给出了开票的一些规定,如下图所示,请<mark>仔细阅读</mark>。

| 开囊中请 | 票据核销            | 票据查 | ă                                  |                                                                                                    |
|------|-----------------|-----|------------------------------------|----------------------------------------------------------------------------------------------------|
| 1    | N试账号<br>到编中开操作员 |     | O× 开票申请                            |                                                                                                    |
| 3    |                 |     |                                    | 承诺书                                                                                                    |
|      |                 |     | 本人( <sup>1</sup><br>按时到帐,<br>人负责将E | 项目负责人)保证该款项将在承诺到款日之前由付款方汇入学校账户。若因特殊原因款项不能<br>,本人负责配合财务处催收款项 ,如果因合同终止或付款方的其他原因款项确实无法到账 ,本<br>3开具发票收回并交财务处核销。 |
| X    |                 |     | 0 750 0                            | ₩<br>Rå                                                                                                    |

2.2、阅读完毕,点击【同意】按钮进入下一个界面,即申请信息填报界面。如下图所示。

| O × HBell   |            |        |               |              |         |             |       |           |  |  |
|-------------|------------|--------|---------------|--------------|---------|-------------|-------|-----------|--|--|
| 1           |            |        |               | 开票申请信息       | WIE (13 | [ 带屋记的为必纳页] |       |           |  |  |
| 中调日期        | 2017-11-03 |        | ほの人工号         | 00000000     | 1       | 经办人姓名       | P3039 | 4任办人于机带   |  |  |
| *开跟单型       | く後進停>      |        | •项目负责人工号      |              |         | "该目负责人结条    |       | 券與C0400開合 |  |  |
| 對歌方式        | く遺活塔>      |        | 转收入项目号        |              |         | - 農協关型      | <清洗祥> |           |  |  |
| 原因关型使用说明    |            |        |               |              |         |             |       |           |  |  |
| *开意内容       | <通改年>      |        |               |              |         | ·清认开原内容     |       |           |  |  |
| +抽头类别       | @sk        |        | •解放单位数量       | 一个付款单位       |         | 朝後單位高程      |       |           |  |  |
| +开票全额       |            |        | 电积全断          |              |         | 开票金額(大写)    |       |           |  |  |
| *扣除方式       | 《黄洗塔》      |        | 08489         |              |         | 税率          |       | 扣积金额      |  |  |
| 化酸明油        |            |        |               |              |         |             |       |           |  |  |
| *未通到款日      |            |        |               |              |         |             |       |           |  |  |
| 與該单位信息      | 1、增值化专用处理。 | ernsut | 「全部内容」2、中国民党进 | 发票必须销写特殊人识留号 |         |             |       |           |  |  |
| 纳权人识别词(65号) |            |        |               |              |         | 有估单位名称      |       |           |  |  |
| 1512        |            |        |               |              | 1       | 电话          |       |           |  |  |
| 统行账号        |            |        |               |              |         | 开户模仿        |       |           |  |  |
| 61          |            |        |               |              |         |             |       |           |  |  |
|             |            |        |               |              |         |             |       |           |  |  |

填写说明如下(带星号的均为必填内容):

(1) 经办人手机号:填写经办人(申请人)的手机号码。

(2) 开票类型: 默认有"预借开票"和"到款开票"两种类型。预借开票即先开票据后到款; 到款开票即先到款后开票据。

| 1          |                     |              | 开票申请信息均     | 真报【注:带星号的为必填 | 顷】    |          |    |
|------------|---------------------|--------------|-------------|--------------|-------|----------|----|
| 申请日期       | 2017-11-03          | 经办人工号        | 00000000    | 经办人姓名        | 测试账号  | *经办人手机号  |    |
| *开票类型      | <请选择>               | *项目负责人工号     |             | *项目负责人姓名     |       | 合同(协议)编号 |    |
| 到款方式       | < <p>(请选择) 预借开票</p> | 专收入项目号       |             | *票据类型        | <请选择> |          | ۲  |
| 票据类型使用说明   | 到款开票                |              |             |              |       |          | 1. |
| *开票内容      | <请选择>               |              |             | ▼ *确认开票内容    |       |          |    |
| *抬头类别      | 企业                  | ▼ *购货单位数量    | 一个付款单位      | ▼ *购货单位名称    |       |          |    |
| *开票金额      |                     | 免税金额         |             | 开票金额(大写)     |       |          |    |
| *扣税方式      | <请选择>               | ▼ 扣税项目号      |             | 税率           |       | 扣税金额     |    |
| 税额明细       |                     |              |             |              |       |          |    |
| *承诺到款日     | yyyy-mm-dd          |              |             |              |       |          |    |
| 购货单位信息     | 1.增值税专用发票           | 必须填写以下全部内容,2 | ,增值税普通发票必须调 | 写纳税人识别号      |       |          |    |
| 纳税人识别码(税号) |                     |              |             | 购货单位名称       |       |          |    |
| 地址         |                     |              |             | 电话           |       |          |    |

❷ 提交申请 🛛 8 取消

(3)项目负责人工号:此票据项目负责人工号。

(4)项目负责人姓名:由工号自动获得,填写工号后按回车键或者 tab 键即可自动读取。 如不能读取的情况下也可手工填写

(5) 合同(协议)编号:若票据与合同关联,请填写合同编号。

(6)到款方式:默认有"现金"和"暂存"两种方式。现金即现场交款开票,常见的如会 务费;暂存即需要认领财务系统中到款账务暂存记录。

(7)转收入项目号:暂时不用填写。

(8)票据类型:选择开具票据的类型,科研发票一般选择增值税专用发票或增值税普通发 票。请根据对方单位要求选择适当发票类型。

(9) 票据类型使用说明:简短说明每一类发票的具体使用范围以供参考。不需填写。

(10) 开票内容:根据提前设定的开票内容选择。若需开具项目名称或合同名称,一律在 备注中填写,如下图所示:

| 1              |             |                                 | 开票申请信息填报               | 【注:带星号的为必填引 | 页]    |      |  |   |
|----------------|-------------|---------------------------------|------------------------|-------------|-------|------|--|---|
| 票据类型使用说明       | 抵扣增值税进项税额   | 直税进项税额。符合免税政策的技术开发类项目开具后不能再办理退税 |                        |             |       |      |  | • |
| *开票内容          | 技术服务费       |                                 | ۲                      | *确认开票内容     | 技术服务费 |      |  |   |
| *抬头类别          | 企业          | *购货单位数量                         | ——个付款单位 ▼              | *购货单位名称     |       |      |  |   |
| *开票金额          |             | 免税金额                            |                        | 开票金额(大写)    |       |      |  |   |
| *扣税方式          | <请选择> 、     | 扣税项目号                           |                        | 税率          | 增值税6% | 扣税金额 |  |   |
| 税额明细           |             |                                 |                        |             |       |      |  |   |
| *承诺到款日         | yyyy-mm-dd  |                                 |                        |             |       |      |  |   |
| 购货单位信息         | 1.增值税专用发票必须 | <b>镇写以下全部内容,2</b>               | . <b>增值税普通发票</b> 必须填写约 | 树代人识别号      |       |      |  |   |
| 纳税人识别码(税号)     |             |                                 |                        | 购货单位名称      |       |      |  |   |
| 地址             |             |                                 |                        | 电话          |       |      |  |   |
| 银行账号           |             |                                 |                        | 开户银行        |       |      |  |   |
| 备注             | 具体的项目名称     | ■ 注意                            |                        |             |       |      |  |   |
| 🛇 提交申请 🛛 ८ 🛛 🕅 | ű –         |                                 |                        |             |       |      |  |   |

(11)确认开票内容:默认与上面(10)中选择的开票内容一致。

(12) 购货单位数量:即付款单位的数量。默认一个付款单位,若选择多个付款单位,需要导入开票单位信息。

(13)购货单位名称:当选择一个单位时,需输入付款单位的名称;选择多个时,需批量导入。

(14) 开票金额: 输入开票的金额。

(15) 免税金额:标注该开票申请有无免税金额。可享受免税政策时填写。

(16) 大写金额: 根据输入的开票金额, 自动转化为大写, 不需填写。

(17) 扣税方式:根据(8) 中选择的票据类型,判断是否扣税。若票据类型免税,则此处选择不扣税;否则请选择扣税方式,有现金、pos 和项目号扣税。

(18) 扣税项目号: 若(17) 中选择扣税项目经费号,则此处需填写扣税的项目号。

(19) 税率:根据(10)中选择的开票内容自动获得。解决了同种票据类型下多税率问题。

(17) 扣税金额: 根据(10) 中的开票内容和(14) 中的开票金额自动计算。

(18)税额明细:显示税额的明细组成情况,自动生成。

(19) 承诺到款时间:若(2) 中选择"预借开票",则此处必填,时间不得超过一年;若选择"到款开票",则不需填写。

(20)购货单位信息:若(8)中选择增值税专用发票,则购货单位信息必须全部填写,包括"纳税人识别码(税号)"、"购货单位名称"、"地址"、"电话"、"银行帐号"和"开户银行",若选择增值税普通发票,"纳税人识别码(税号)"必填。

### 三、打印申请

最后点击【提交申请】按钮。

即可完成申请,同时在新的网页框中出现"中国石油大学(华东)开票申请单"的打印界面。

| C2017110006            | 1. W = 1                                 |               |                    |  |  |  |  |
|------------------------|------------------------------------------|---------------|--------------------|--|--|--|--|
| 申请单位:地球科学与技            | 术学院                                      | 1             | 申请时间: 2017-11-0    |  |  |  |  |
| 申请人(姓名/工号)             | 测试账号 【00000000】                          | 申请人手机         | 13278885666        |  |  |  |  |
| 项目负责人(姓名/工号)           | 测试账号 【00000000】                          | 合同协议编号        |                    |  |  |  |  |
| 开票类型                   | <u>预借开票</u>                              | 到款方式          |                    |  |  |  |  |
| 转收入项目号                 |                                          |               |                    |  |  |  |  |
| 票据类型                   | 增值税专用发票                                  |               |                    |  |  |  |  |
| 开票内容                   | 技术服务费                                    |               |                    |  |  |  |  |
| 购货单位名称(抬头:企业)          | 中国石油化工股份有限公司胜利消                          | 由田分公司         |                    |  |  |  |  |
| 开票总金额(含免税金额)           | ¥1,000,000.00 (¥0.00)                    | 金额大写          | 壹佰万圆整              |  |  |  |  |
| 冻结(扣税)方式               | 扣税项目经费号                                  | 冻结 (扣税)项目代码   | 项目编号               |  |  |  |  |
| 税率                     | 增值税6%                                    | 税额            | ¥ 56, 603. 77      |  |  |  |  |
| 税额明细                   | 增值税6%: 56603.77元。                        |               |                    |  |  |  |  |
| 预开票承诺到款日               | 2017-11-30                               |               |                    |  |  |  |  |
| 到款往来核销号                | :                                        |               |                    |  |  |  |  |
| 到款往来凭证号(依次对应上面)        |                                          |               |                    |  |  |  |  |
| 购货单位信息                 | 1. 增值税专用发票必须填写以下全部                       | 《内容:2.增值税普通发》 | <u>基必须填写纳税人识别号</u> |  |  |  |  |
| 纳税人识别码(税号)             | 91370500723856718W                       | 电话            |                    |  |  |  |  |
| 单位名称                   |                                          |               |                    |  |  |  |  |
| 地址                     |                                          |               |                    |  |  |  |  |
| 开户银行                   |                                          |               |                    |  |  |  |  |
| 银行帐号                   |                                          |               |                    |  |  |  |  |
| 备注                     |                                          |               |                    |  |  |  |  |
|                        | 本人承诺,在约定的时间内,款项到账。如超过约定时间,款项仍未到账,将预开的票据退 |               |                    |  |  |  |  |
| 37.7.7.7.7.14.23、14.43 | 还,否则,同意冻结项目经费。                           |               |                    |  |  |  |  |
| 加井票据煤冶书                | 项目负责                                     | 長人签字:         |                    |  |  |  |  |
|                        | 冻结(扣税                                    | )项目负责人签字:     |                    |  |  |  |  |
|                        | ,<br>专项资金科经办人 <b>:</b>                   |               |                    |  |  |  |  |

点击【打印申请单】即可进行打印预览和打印操作。

【注意事项】在申请完成后,浏览器网页上可能没有出现打印界面。这是由于浏览器阻 拦了弹出页面。可以设置下浏览器允许弹出页面即可。举例:

谷歌浏览器:

在网址栏右侧有个 "×", 点击即可看到如下所示, 选择 "始终允许。。。。"

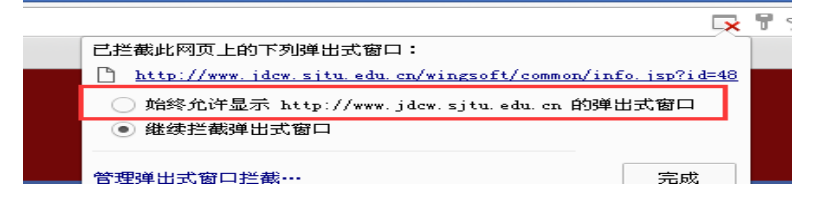